### **QMS App User Guide** IOS Devices

www.bcmb.ab.ca

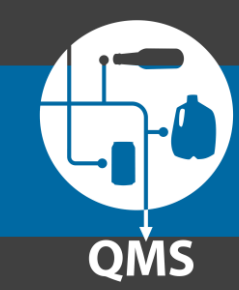

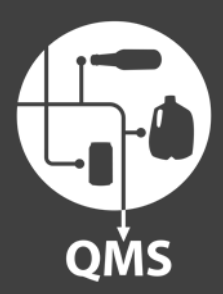

## Part 4 Viewing your tickets

www.bcmb.ab.ca

### **Part 4**: Viewing your tickets

# QMS

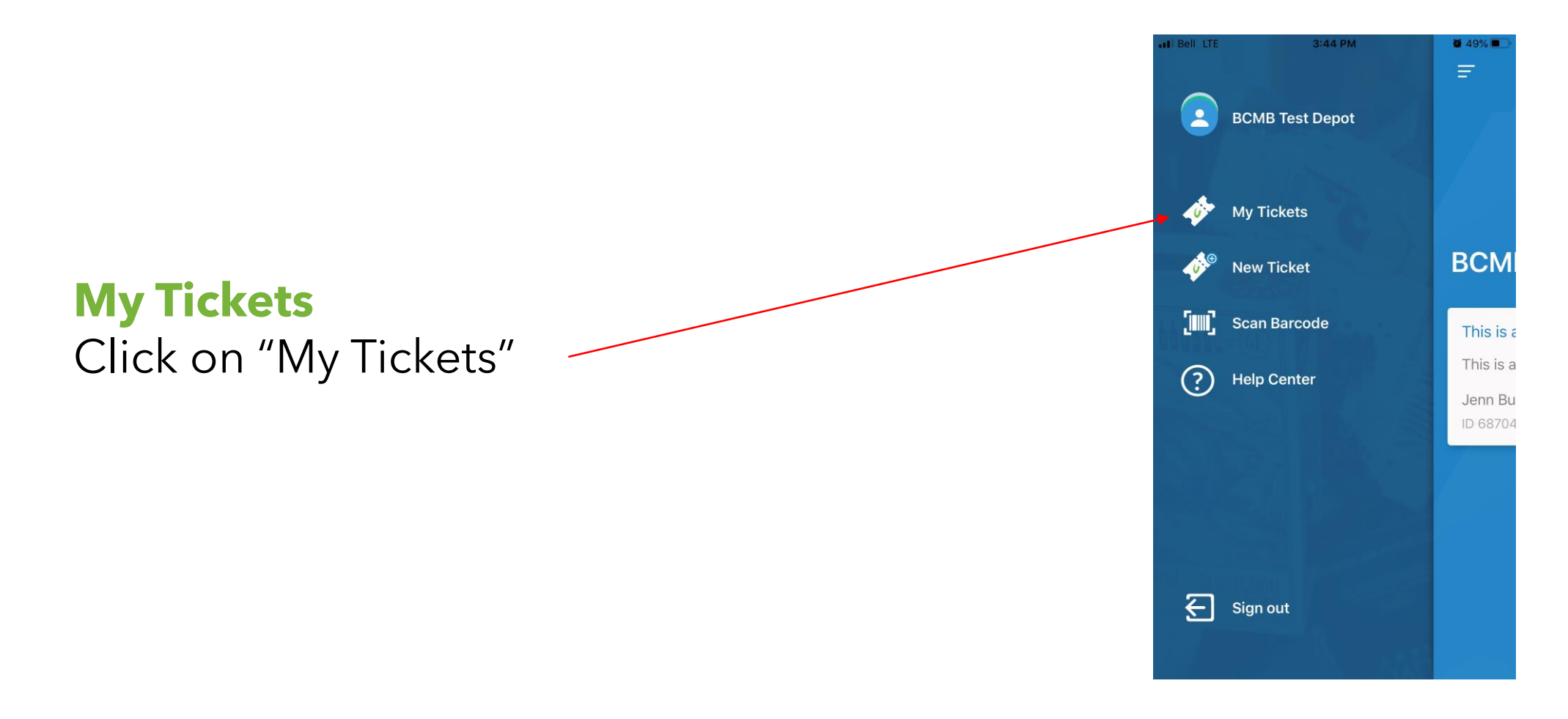

#### **Part 4**: Viewing your tickets

### **My Tickets**

You can now view your tickets.

Please note that the red dot means you have a new response in that ticket.

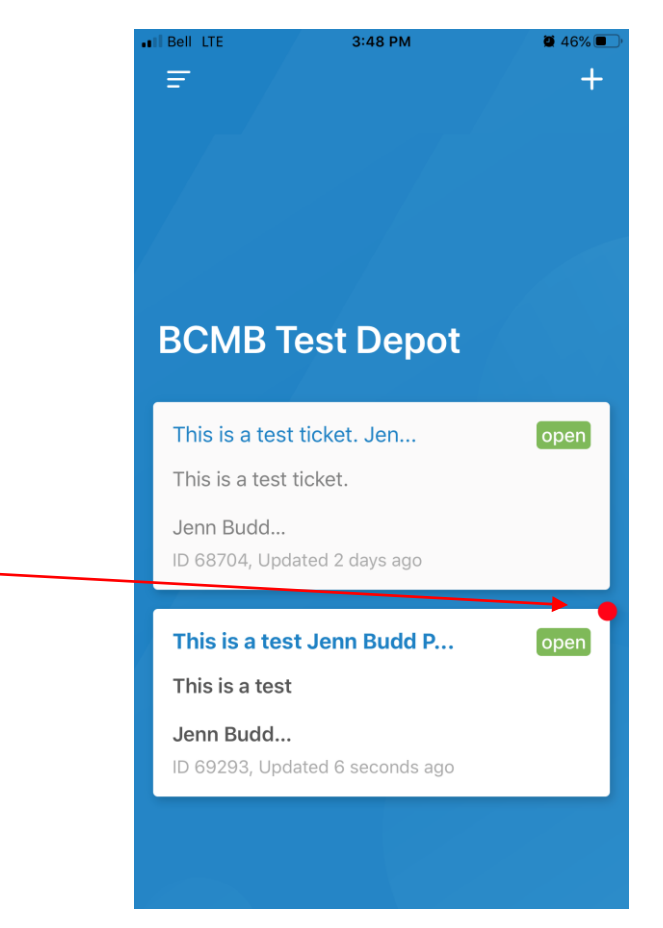

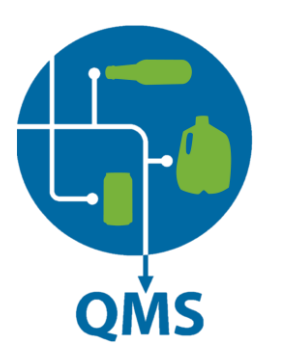